## Reset Your Password through E-mail

- 1. Go to MyID.BerkeleyCollege.edu
- 2. Enter their username, and click the "Forgot My Password" option
- 3. MyID service will send an e-mail to your Berkeley College MyMail account and the personal e-mail account that is registered in Student Self Service to your account
- 4. Once you receive the e-mail, click the link, "MyID Password Reset" and follow the directions on screen